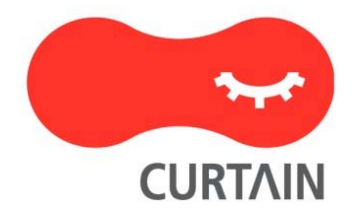

# Curtain<sup>™</sup> e-locker(易锁) 3.8

## 用户使用说明书

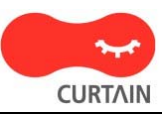

若对产品或本说明书有任何疑问或查询,欢迎联络我们的代理商或服务提供商。

若需要其他协助,请发电子邮件至: info@coworkshop.com。

本说明书的内容如有更改,恕不另行通知。关于使用 Curtain e-locker(易锁)的一切条文及细侧,请参阅软件授权协议(Curtain e-locker Software License Agreement)。

本说明书及 Curtain e-locker(易锁)的所有版权均属于雁飞科技有限公司(Coworkshop Solutions Ltd.)所有。未经雁飞科技有限公司书面许可,任何人均不得为任何目的,以任何形式或方法,复制或转译本说明书的任何部分。

本说明书内所提到的其他产品或商标,均属于相关公司所拥有。

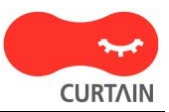

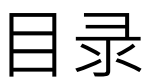

| 1 - 开启 Curtain 客户端 | 1 |
|--------------------|---|
| 2-建立新的机密文档         | 3 |
| 3 - 修改受保护区内的文档     | 4 |
| 4 - 将文档移到保护区之内     | 5 |
| 5 - 与同事分享机密文档      | 6 |

## 1 - 开启Curtain客户端

步骤1: 在用户计算机的桌面上会有Curtain客户端的捷径,用户可以双击捷径来开启Curtain客户端。

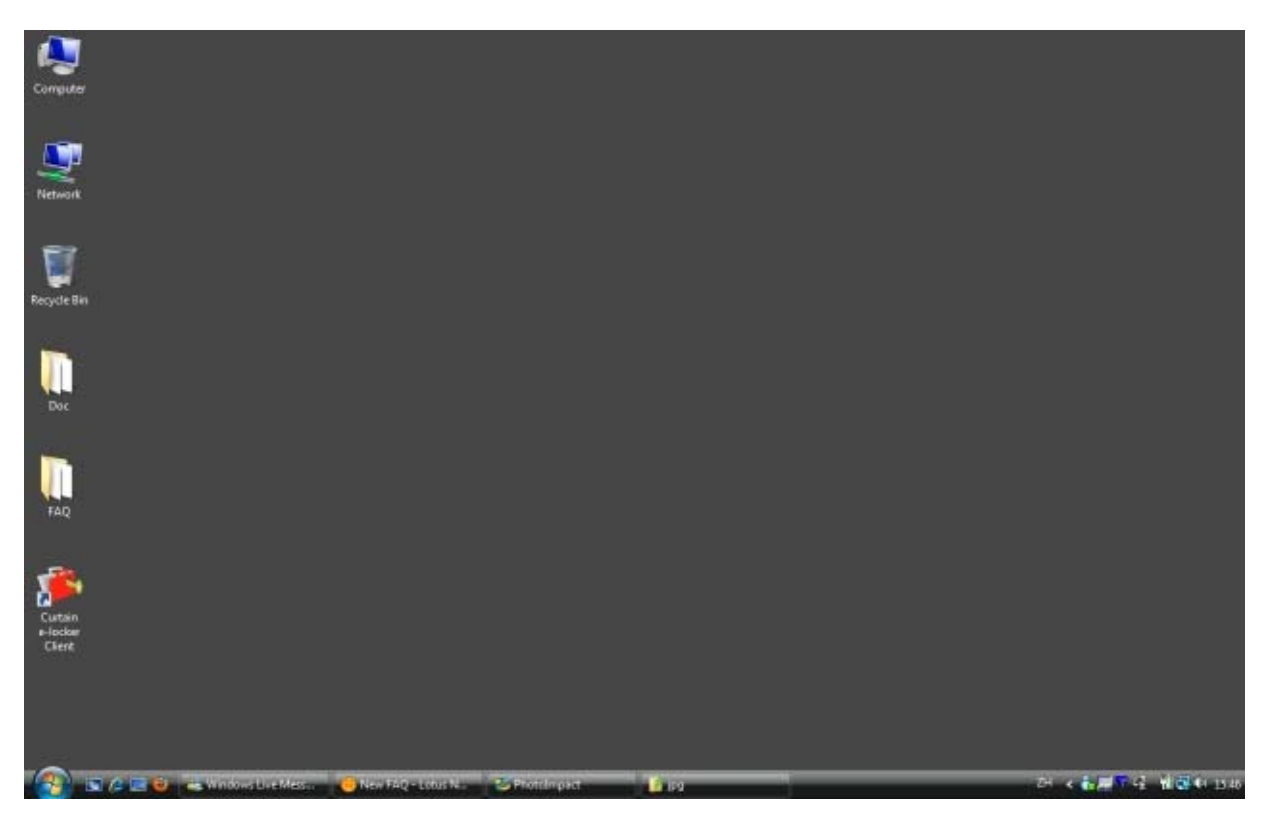

步骤2: 用户可以点选"我的电脑 > 本地受保护区"来访问在本地受保护区内的文档。

| 🀞 Curtain e-locker客户端 - Default Policy |  |  |  |  |  |
|----------------------------------------|--|--|--|--|--|
| 文件(F) 查看(V) 受控应用程序(A) 工具               |  |  |  |  |  |
| ] 😼 🍣 🔯   🗇 🌍 🔇                        |  |  |  |  |  |
| 位置 我的电脑\本地受保护区                         |  |  |  |  |  |
| ▣…♀️受保护网络磁盘                            |  |  |  |  |  |
| 白 🦉 我的电脑                               |  |  |  |  |  |
| 🖂 🚵 本地受保护区                             |  |  |  |  |  |
|                                        |  |  |  |  |  |
| —————————————————————————————————————  |  |  |  |  |  |

步骤3:在完成操作后,记得将Curtain客户端关闭。

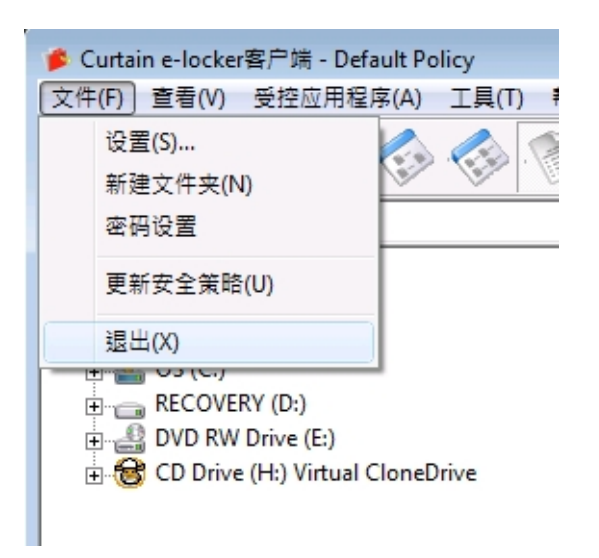

## 2-建立新的机密文档

步骤1:开启Curtain客户端。

步骤2:于Curtain客户端菜单中,选择"受控应用程序",系统会显示应用程序清单。如果你想建立Word文档,你可以选择"Microsoft Word",系统会开启受Curtain保护的Microsoft Word。你可以建立你的机密文档。完成后,你可以将文档保存在受保护区之内。

| 豫 Curtain e-locker客户端 - Default Polic | M                             |
|---------------------------------------|-------------------------------|
| 文件(F) 查看(V) 受控应用程序(A)                 | <b>A</b>                      |
| 院 🌊 🕵 📣                               | Adobe Acrobat                 |
| ] 🋂 🤝 📽   🤍 🤍                         | Adobe Illustrator             |
| 位置 Z:\R&D Dept\Documents\Diction      | Adobe Photoshop               |
|                                       | Adobe Reader                  |
| 🛓 🖵 Scanned Forms (\\kelvin-vis       | Ansoft Maxwell                |
| 🕀 🛖 Secured Folders (\\kelvin-vi      | Ansoft Maxwell Circuit Editor |
| 庄 🖵 Protected (\\dev01) (Z:)          | AutoCAD                       |
|                                       | AutoCAD LT                    |
|                                       | Autodesk DWF Viewer           |
| € RECOVERY (D:)                       | Cognos Impromptu              |
| DVD RW Drive (E:)                     | CorelDRAW                     |
| 🗄 😸 CD Drive (H:) Virtual CloneD      | DWGeditor                     |
|                                       | eDrawings                     |
|                                       | File Finder                   |
|                                       | Google Desktop                |
|                                       | JewelCAD                      |
|                                       | Kodak imaging for Windows     |
|                                       | Macro Express                 |
|                                       | MasterCAM                     |
|                                       | Microsoft Access              |
|                                       | Microsoft Excel               |
|                                       | Microsoft Internet Explorer   |
|                                       | Microsoft Office Converter    |
|                                       | Microsoft Paint               |
|                                       | Microsoft PowerPoint          |
|                                       | Microsoft Visio               |
|                                       | Microsoft Word                |

## 3 - 修改受保护区内的文档

步骤1:开启Curtain客户端。

步骤2: 用户可以点选"受保护网络磁盘"或"我的电脑>本地受保护区"来访问在受保护区内的文档。

| 🀞 Curtain e-locker客户端 - Default Policy |
|----------------------------------------|
| 文件(F) 查看(V) 受控应用程序(A) 工具               |
| ] 😼 🍪 🚳 🍪 🔇                            |
| 位置 我的电脑\本地受保护区                         |
| ▣⋯፼ 受保护网络磁盘<br>□→佩 我的电脑                |
| 白 🙀 本地受保护区                             |
|                                        |

步骤3:用户可以双击文档,来打开和修改该文档。

步骤4:在完成操作后,记得将Curtain客户端关闭。

![](_page_6_Picture_7.jpeg)

#### 4 - 将文档移到保护区之内

如果你想保护在非受保护区的文档,你需要将那些文档移到保护区之内。

步骤1:开启Curtain客户端。

步骤2:可以用复制粘贴或拖拉的方法将文档移到保护区之内。如果你不想保留在非受保护区的原有文档,你可以 将它们?除而只保留刚复制到保护区之内的文档。

| 🌒 Organize 👻 🏢 Views 👻 🧏 🕯                                                                                                    | 吏用 Adobe Reader 9 開啟 🔻 📥 Print 📑 E-mail 🔞 Burn                                                                                                    |                                                                                                    | 0                                                                                                    |  |
|----------------------------------------------------------------------------------------------------|----------------------------------------------------------------------------------------------------|----------------------------------------------------------------------------------------------------|----------------------------------------------------------------------------------------------------|--|
| Favorite Links                                                                                                    | Name                                                                                                    | Surtain e-locker Client                                                                                                    | the of the second second second second second second second second second second second second second second se                                                                                                    |  |
| More »                                                                                                    | 2-page introduction of Curtain e-locker.pdf<br>1212.pdf                                                                                                    | File View Application Tool Help                                                                                                    |                                                                                                    |  |
| Desktop                                                                                                    | p Z CQ090401K05v2_Esprit-Curtain e-locker 100 Licen                                                                                                    | Location My Computer\Protected Directory                                                                                                    |                                                                                                    |  |
| Public<br>Public<br>Computer<br>Solution<br>Backup<br>CADConv                                                                  | <ul> <li>CQ090414K04_Golden Star-Curtain e-locker + DE</li> <li>CQ090504K01_Casio-Qlikview Licensepdf</li> <li>CQ090504K02_SH-FortiGate 310Bpdf</li> <li>CQ06090701_GoldenStarpdf</li> <li>Curtain20081202.pdf</li> </ul> | Protected Network Drives<br>My Computer<br>Protected Directory<br>Compared Designs<br>Compared Designs<br>Compar | Name<br>Cesigns<br>Quotations<br>temp<br>Curtain DocNet-2.7s.pdf<br>Extrafax Customer Reference                                                                                                    |  |
| <ul> <li>Coworkshop</li> <li>DELL</li> <li>doctemp</li> <li>Drivers</li> <li>Intel</li> <li>Lotus</li> <li>MSOCache</li> </ul> | Curtain Docker-2/3:pdf                                                                                                    | OS (C:)     RECOVERY (D:)     DVD RW Drive (E:)     OVD RW Drive (H:) Virtual CloneDrive     protected (\\curtain-ad1) (Y:)                                                                                                    | Extrafax Customer Reference<br>Extrafax Customer Reference<br>Extrafax Customer Reference<br>Extrafax Customer Reference<br>Extrafax Customer Reference<br>img-616110304_Page_01.tif<br>New Bitmap Image.bmp<br>new sensitive document.xls |  |

#### 5 - 与同事分享机密文档

如果你想将受保护区内的文档与同事分享·你需要先将文档加密。而你同事的计算机必需要已经安装了Curtain客 户端才可以将文档解密。当同事收到加密文档·他们只需双击文档·文档会自动解密到本地受保护区内。

步骤1: 在Curtain客户端,点选受保护文件,按鼠标右键,并选择"加密到(只由Curtain解密)",文件会被加密并保存到选择的位置。

| 2009 2009 2009     | 101101 | 打开(0)                                      | KB<br>KB | TIFF File<br>Microsoft Excel Work  | sł     |
|--------------------|--------|--------------------------------------------|----------|------------------------------------|--------|
| 🛃 ALLP<br>💐 Custo  |        | 加密到(任何地方解密)                                | KB       | TIFF Image<br>Microcoft Excel Work | sł     |
| 🖲 Price            |        | 加密到(只由Curtain解密)                           |          | 桌面                                 | ił     |
| 🖷 Sensi<br>🖳 v4.do |        | 压缩<br>压缩到 0230074381e050810110458.tiff.zip |          | 邮件接收者<br>浏览…                       | n<br>n |

步骤2:发送文件给其他人,由于文件已被加密,在传送过程中(如:USB盘或电邮),文件是非常安全的。

![](_page_8_Picture_6.jpeg)

步骤3:当收到加密文件后,用户只需双击加密文件,文件会自动解密到本地受保护区内。